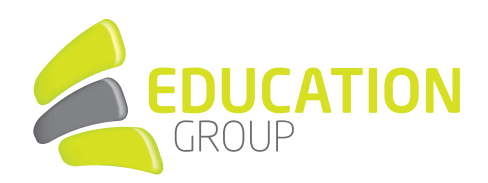

## E-MAILKONTO in Outlook 2019 einrichten

1. Klicken Sie links oben im Outlook auf "Datei" und auf "Konto hinzufügen".

2. Geben Sie Ihre Mailadresse ein und drücken auf "Verbinden".

|                                                               | × |
|---------------------------------------------------------------|---|
|                                                               |   |
| Willkommen bei Outlook                                        |   |
| Geben Sie eine E-Mail-Adresse ein, um Ihr Konto hinzuzufügen. |   |
| may must arm ann Ocdubi at                                    |   |
|                                                               |   |
| ▶                                                             |   |
| Verbinden                                                     |   |
|                                                               |   |
|                                                               |   |

3. Nun geben Sie Ihr Passwort ein und lassen die Anmeldedaten speichern.

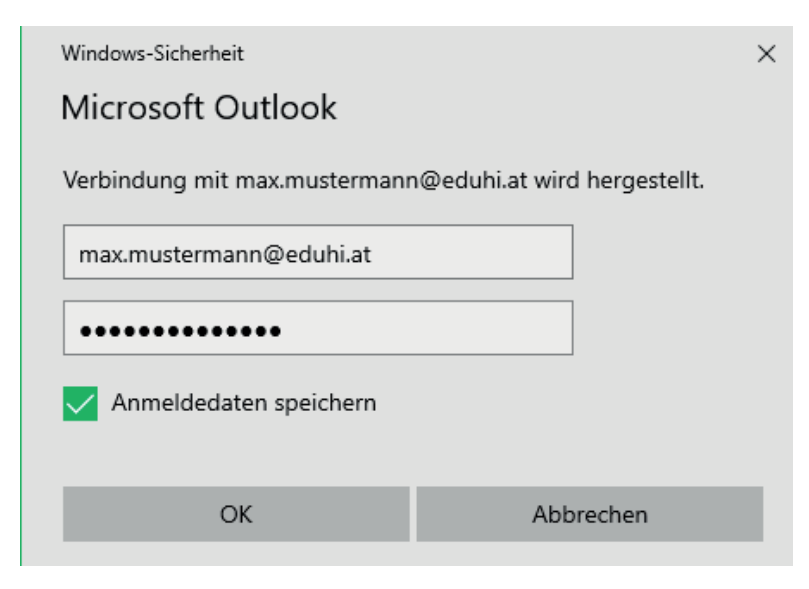

## GEMEINSAM IN DIE BILDUNGSZUKUNFT

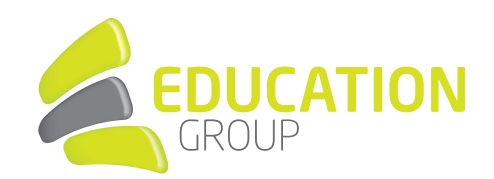

4. Die Kontoeinrichtung sollte nun abgeschlossen sein und Ihre Mails werden synchronisiert.

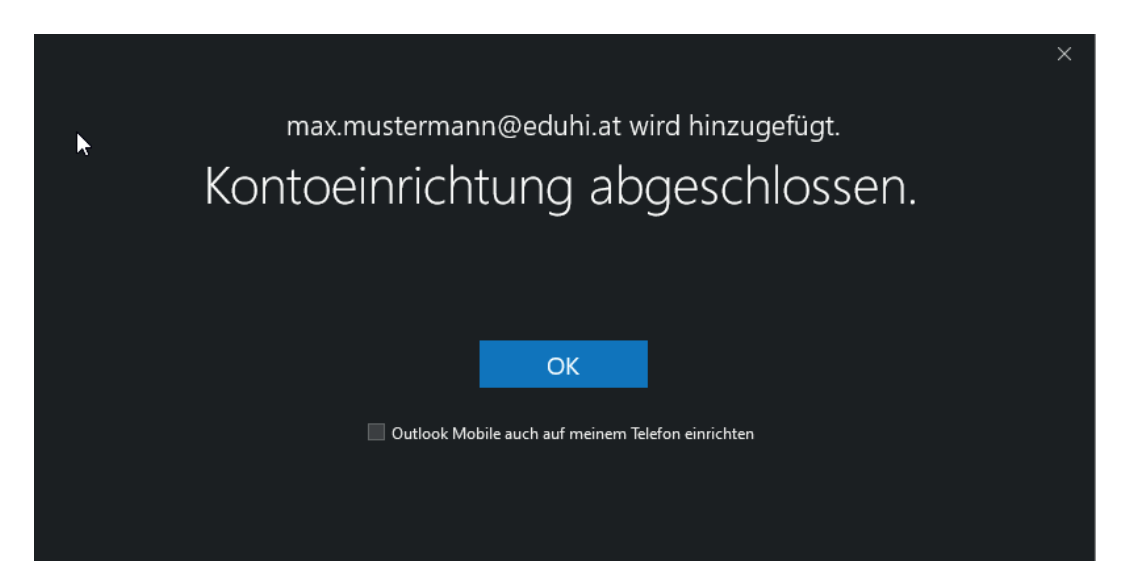